# Nordea Corporate Norwegian AML Act

Guide for registrering av godkjennere.

2025.05.28

### Table of Contents

| 1. | Hvordan finne databasen                                                      | 2  |
|----|------------------------------------------------------------------------------|----|
| 2. | Hvordan registrere Godkjenner som allerede er bruker registrert i nettbanken | 3  |
| 3. | Hvordan registrere Godkjenner som ikke er bruker i nettbanken                | 8  |
| 4. | SAMMENDRAG – begge typer Godkjennere:                                        | 15 |

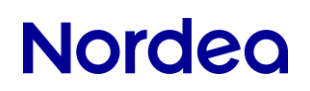

### 1. Hvordan finne databasen

Databasen kan nås enten ved å logge på Corporate Netbank, skroll ned til du kommer til <u>Andre tjenester</u> og velg <u>Dashboard</u>

| dre tjenester          |                              |                           |
|------------------------|------------------------------|---------------------------|
| ash pool               | Inn- og utbetalingstjenester | Nordea Corporate          |
| Global Cash Pool/KVK > | Arkivsøk NO >                | Dashboard >               |
|                        | Corporate File Payments >    | Accounts & Transactions > |
|                        | Archive (e.g. Account        | Payments >                |
|                        | Statements/eRedovisning) >   | e-Markets >               |
|                        | GiroLink >                   |                           |
|                        | Total IN / Total IN Basic >  |                           |

eller via Corporate.nordea.com (innloggingsmetoden er lik Corporate Netbank)

Øverst på den blå linjen, til høyre, du du se navnet ditt og en nedtrekksmeny. Velg administrasjon

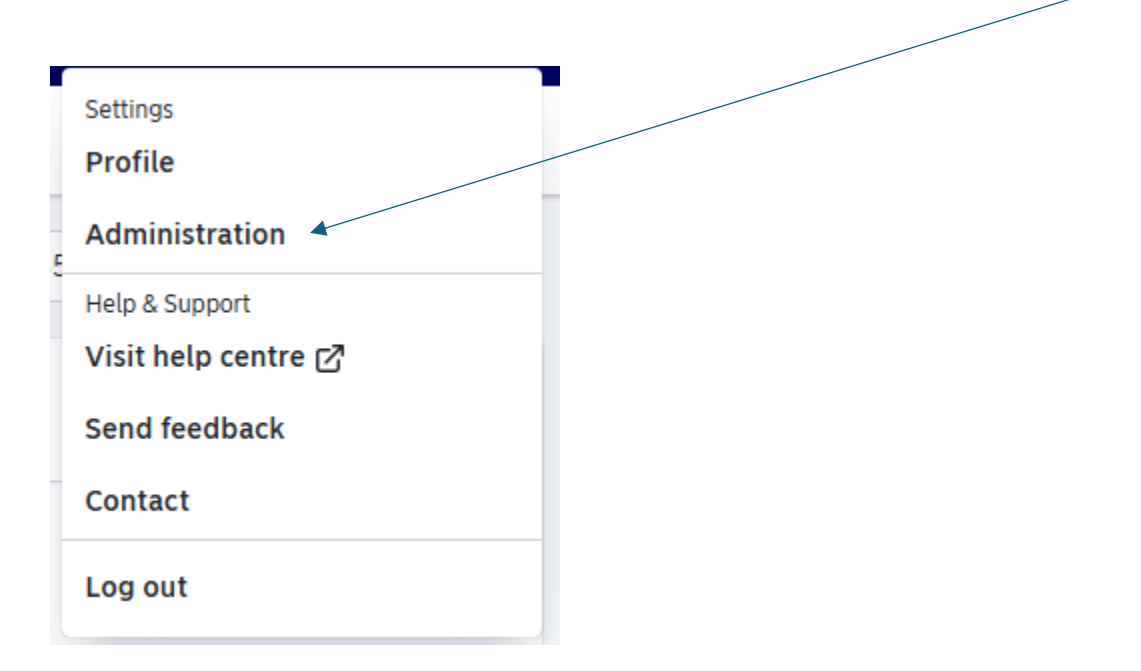

# 2. Hvordan registrere Godkjenner som allerede er bruker registrert i nettbanken

Alle brukere i nettbanken vil vises i menyen, og du kan gjøre en bruker til godkjenner ved å trykke på de 3 prikkene på høyre side, og velge **Edit user**.

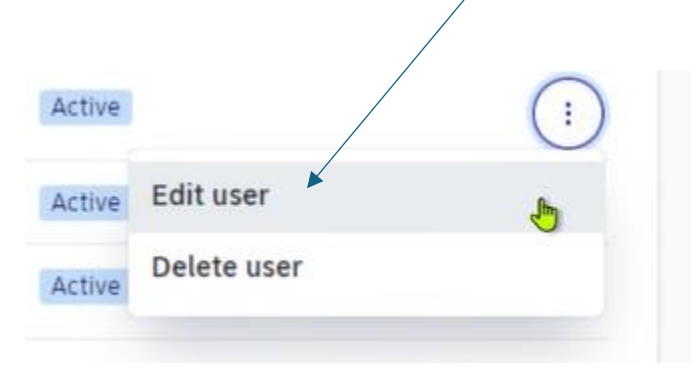

På denne siden vil det komme de personopplysningene som er registrert i brukeradministrasjon i nettbanken.

MERK! Dersom det må gjøres endringer, er det bare mulig å endre de feltene som er hvite. De grå feltene er låst, og kan kun endres av administrator i nettbanken.

Trykk NEXT

På denne siden merker du Godkjenner og trykk NEXT

| User administratio                    | n               |                                          |                                                      | Create user 🗸 |
|---------------------------------------|-----------------|------------------------------------------|------------------------------------------------------|---------------|
| User Information                      | ~               | Select user services                     |                                                      |               |
| Services Approver for Corporate Acces | ✓<br>s Payables | Select services you would like to assign | to this user                                         |               |
| Additional user information           | 1               | Search                                   |                                                      |               |
|                                       | Ŷ               | Q Search                                 |                                                      |               |
| Sho                                   |                 | howing 1 Service                         |                                                      |               |
|                                       |                 | Select Service                           | Description 🔨                                        |               |
|                                       |                 | Approver for Corporate Access Payables   | Only for customers with access to Norwegian accounts |               |
|                                       |                 |                                          |                                                      | Back          |

Denne siden viser hvilken rettighet godkjenner skal ha. Dette MÅ samsvare med det som blir sendt i filen.

Dersom det benyttes en ERP leverandør (som Visma, Xledger, 24SevenOffice, PowerOffice, Aritma e.I), må det sjekkes om det sendes 1 eller 2 personnummer med i fila. Hvis man velger 2 godkjennere i ERP systemet, men det bare blir sendt med 1 personnummer (den som bekrefter), MÅ det velges alone på denne siden.

Dersom det sendes filer fra eget ERP system, kan det sendes en eller to personnummer/Logon ID i fila.

| User administration                       |              |                                                                                  | Create user 🗸 |
|-------------------------------------------|--------------|----------------------------------------------------------------------------------|---------------|
| User Information<br>Services              | ~<br>~       | Permissions                                                                      |               |
| Approver for Corporate Access<br>Payables |              | Please specify permission for the Approver for Corporate Access Payables service |               |
| Additional user information               | 0            | O Alone                                                                          |               |
| Review                                    | $\checkmark$ | Two together                                                                     |               |
|                                           |              |                                                                                  | Back          |

Trykk NEXT

Denne siden er som regel tom, og er obligatorisk å fylle ut. Her skal hjemmeadressen fylles ut.

| User Information                          | ~  | Additional user information                                                                             |
|-------------------------------------------|----|----------------------------------------------------------------------------------------------------|
| Services                                  | ~  |                                                                                                    |
| Approver for Corporate Access<br>Payables | ~  | Home address Street                                                                                     |
| Additional user information               | () |                                                                                                    |
| Review                                    | ~  | ▲ This field is required    Postal code    ▲ This field is required    City    ▲ This field is required |
|                                           |    | Country                                                                                                 |
|                                           |    | This field is required Date of birth DD.MM.YYYY                                                         |
|                                           |    | Country code Mobile phone                                                                               |
|                                           |    | No selection v 00000000                                                                                 |
|                                           |    | This field is required                                                                                  |

Trykk NEXT

| Services and permissions               |                         |         | Edit            |
|----------------------------------------|-------------------------|---------|-----------------|
| showing 1 permission                   |                         |         |                 |
| Name 🛧                                 | Confirmation Permission | State   | Service actions |
| Approver for Corporate Access Payables | Two together            | Pending |                 |
|                                        |                         |         |                 |
|                                        |                         |         | Back            |

\

### Siden viser et sammendrag av det som er registrert. Nederst på siden må det lagres

#### Marker Approver for Corporate Access Payables.

| Services and permissions               |                         |              |         |                 |
|----------------------------------------|-------------------------|--------------|---------|-----------------|
| Showing 1 permission                   |                         |              |         |                 |
| Name 1                                 | Confirmation Permission | Requested by | State   | Service actions |
| Approver for Corporate Access Payables | Two together            | ac21162      | Pending | Edit            |

Dersom administrator bekrefter alene, vil det nå komme en knapp, «Confirm», på den mørkeblå linjen under.

Kreves det to administratorer i fellesskap, må den andre administratoren logge inn i databasen (via Dashboard i Corporate Netbank eller administrasjon i Nordea Corporate) og trykke «Confirm» for å fullføre registreringen. Godkjenner vil da endre status fra Pending til Active.

| Ser | ervices and permissions                |                         |              |         |                 |  |
|-----|----------------------------------------|-------------------------|--------------|---------|-----------------|--|
| А   | pply action to 1 permission            |                         |              |         | 🗊 Remove        |  |
| C   | Name 🛧                                 | Confirmation Permission | Requested by | State   | Service actions |  |
| C   | Approver for Corporate Access Payables | Two together            |              | Pending | Edit            |  |

| Apply action | on to 1 permission                 |                         |              | Reject  | Accept 🗊 Remove |
|--------------|------------------------------------|-------------------------|--------------|---------|-----------------|
| Name         | • 1                                | Confirmation Permission | Requested by | State   | Service actions |
| Appro        | over for Corporate Access Payables | Two together            |              | Pending | Edit            |

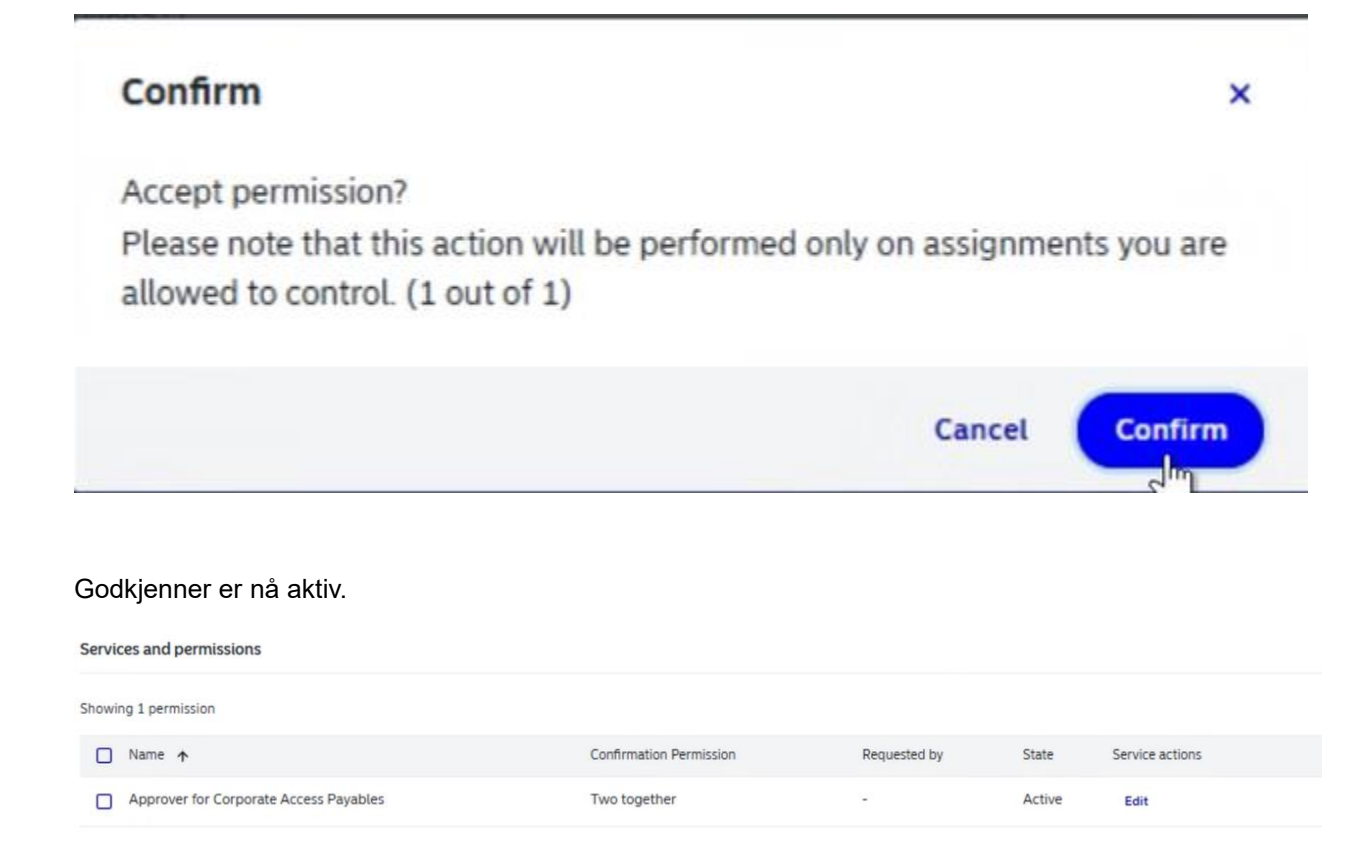

# 3. Hvordan registrere Godkjenner som <u>ikke</u> er bruker i nettbanken

Dersom er godkjenner ikke er bruker i nettbanken, kan denne opprettes direkte i databasen.

Dette feltet må fylles ut.

|                               | Create user ~  |
|-------------------------------|----------------|
|                               | Standard user  |
| Enter user's personal details | Technical user |
| First name                    |                |
|                               |                |
| Last name                     |                |
|                               |                |

Resterende felt er valgfrie, frem til du kommer til Legal information

-

Er godkjenner bosatt i Norge, Sverige, Danmark eller Finland, <u>SKAL</u>fødselsnummer oppgis. En velger da Social security number

Er godkjenner bosatt utenfor Norden, <u>SKAL</u> passnummer eller dokumentnummer for nasjonalt ID kort oppgis. En velger da Other personal identifier

| Legal information                                              |   |  |  |  |
|----------------------------------------------------------------|---|--|--|--|
| itizenship                                                     |   |  |  |  |
| Norway                                                         | ~ |  |  |  |
| Preferred language                                             |   |  |  |  |
| he user will receive emails and text messages in this language |   |  |  |  |
| Norwegian                                                      | ~ |  |  |  |
| Personal ID type                                               |   |  |  |  |
| Other personal identifier                                      | ~ |  |  |  |
|                                                                |   |  |  |  |
| Social security number                                         |   |  |  |  |

Fyll inn feltene med type legitimasjon og dokument ID. Send denne til din kontaktperson i Nordea. Når denne er godkjent, vil <u>dette</u> feltet bli avkrysset og godkjenner er aktivert

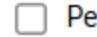

Personal data checked by Nordea

### Identified from

Passport

### Document ID

123456789

#### Trykk på Next

På denne siden merker du godkjenner og trykk NEXT

| Jser administratior           | ı        |                                          |                                                      | Create user 🗸 |
|-------------------------------|----------|------------------------------------------|------------------------------------------------------|---------------|
| User Information              | ~        | Select user services                     |                                                      |               |
| Services                      | ~        | Colort complete you would like to proid  | to this year                                         |               |
| Approver for Corporate Access | Payables | Select services you would like to assign | to this user                                         |               |
| Additional user information   | ()       | Search                                   |                                                      |               |
| Review                        | ~        | Q Search                                 |                                                      |               |
|                               |          | Showing 1 Service                        |                                                      |               |
|                               |          | Street Service                           | Description 🛧                                        |               |
|                               |          | Approver for Corporate Access Payables   | Only for customers with access to Norwegian accounts |               |
|                               |          |                                          |                                                      | Back          |

Denne siden viser hvilken rettighet godkjenner skal ha. Dette MÅ samsvare med det som blir sendt i filen.

Dersom det benyttes en ERP leverandør (som Visma, Xledger, 24SevenOffice, PowerOffice, Aritma e.l), må det sjekkes om det sendes 1 eller 2 personnummer med i fila. Dersom det benyttes 2 godkjenne i systemet, men det bare blir sendt med 1 personnummer (den som bekrefter), MÅ det velges alone på denne siden.

Dersom det sendes filer fra eget ERP system, kan det sendes en eller to personnummer/Logon ID i fila.

| ser administration                        |              |                                                                                  | Create user 💊 |
|-------------------------------------------|--------------|----------------------------------------------------------------------------------|---------------|
| User Information                          | ~            | Permissions                                                                      |               |
| Services                                  | $\checkmark$ | Diasca specify permission for the Approver for Corporate Access Davables convice |               |
| Approver for Corporate Access<br>Payables |              | rease specify permission for the approver for corporate access rayables service  |               |
| Additional user information               | ()           | O Alone                                                                          |               |
| Review                                    | ~            | Two together                                                                     |               |
|                                           |              |                                                                                  | Back Next     |

På siden for annen informasjon er alle felt obligatoriske

| User Information                          | ~ | Additional user information                                                                                        |
|-------------------------------------------|---|----------------------------------------------------------------------------------------------------|
| Services                                  | ~ |                                                                                                    |
| Approver for Corporate Access<br>Payables | ~ | Street                                                                                                    |
| Additional user information               |   |                                                                                                    |
| Review                                    |   | ▲ This field is required    Postal code    ▲ This field is required    City    ▲ This field is required    Country |
|                                           |   | <ul> <li>✓ This field is required</li> <li>Additional citizenships?</li> <li>Yes</li> <li>No</li> </ul>            |

#### Gender

| ~                                                                                                    |                                                                                                    |
|----------------------------------------------------------------------------------------------------|----------------------------------------------------------------------------------------------------|
| This field is required<br>Date of birth                                                                           |                                                                                                    |
| DD.MM.YYYY                                                                                                    |                                                                                                    |
| Country code                                                                                                    | Mobile phone                                                                                                  |
| No selection 🗸 🗸                                                                                                  | • 00000000                                                                                                    |
| This field is required<br>Place of birth (city)                                                                   | This field is required                                                                                        |
| This field is required                                                                                            |                                                                                                    |
| Politically exposed person dee                                                                                    | claration ⑦                                                                                                   |
| Is the user or has the user recently<br>Has anybody in the user's close fa<br>or recently been a politically expo | y been a politically exposed person (PEP)?<br>mily or any close business associates, now<br>sed person (PEP)? |
|                                                                                                    | +                                                                                                    |
| This field is required                                                                                            |                                                                                                    |

Dersom du ønsker å lese mer om hva en politisk eksponert person er, trykk på?

På siste side vises et sammendrag av det som er registrert. Trykk på

| Services and permissions               |                         |              | 🕑 Edit      |
|----------------------------------------|-------------------------|--------------|-------------|
| Showing 1 permission                   |                         |              |             |
| Name 🛧                                 | Confirmation Permission | State Servic | eactions    |
| Approver for Corporate Access Payables | Two together            | Pending      |             |
|                                        |                         | <b>.</b>     |             |
|                                        |                         | Ľ            | Create user |

Dersom administrator bekrefter alene, vil det nå komme en knapp, «Confirm», på den mørkeblå linjen under.

Kreves det to administratorer i fellesskap, må den andre administratoren logge inn i databasen (via Dashboard i Corporate Netbank eller administrasjon i Nordea Corporate) og trykke «Confirm» for å fullføre registreringen. Godkjenner vil da endre status fra Pending til Active.

| Services and permissions               |                         |              |         |                 |
|----------------------------------------|-------------------------|--------------|---------|-----------------|
| Apply action to 1 permission           |                         |              |         | <b> </b>        |
| ✓ Name ↑                               | Confirmation Permission | Requested by | State   | Service actions |
| Approver for Corporate Access Payables | Two together            |              | Pending | Edit            |

| Apply action to 1 permission Reject |                                        |                         |              | Accept 🖻 Remove |                 |
|-------------------------------------|----------------------------------------|-------------------------|--------------|-----------------|-----------------|
|                                     | Name 🛧                                 | Confirmation Permission | Requested by | State           | Service actions |
|                                     | Approver for Corporate Access Payables | Two together            |              | Pending         | Edit            |

| Confirm                                                                      |                                  |               |        | ×               |
|------------------------------------------------------------------------------|----------------------------------|---------------|--------|-----------------|
| Accept permission?<br>Please note that this act<br>allowed to control. (1 ou | ion will be performed<br>t of 1) | only on assig | nmen   | ts you are      |
|                                                                              |                                  | Can           | cel    | Confirm         |
| Godkjenner er nå aktiv.<br>Services and permissions                          |                                  |               |        |                 |
| Showing 1 permission                                                         |                                  |               |        |                 |
| □ Name ↑                                                                     | Confirmation Permission          | Requested by  | State  | Service actions |
| Approver for Corporate Access Payables                                       | Two together                     |               | Active | Edit            |

Godkjenner vil stå som «pending» inntil gyldig legitimasjon er sendt, og godkjent av Nordea. Gyldig legitimasjon av norske borgere (om det sendes til Nordea elektronisk, skal begge sider følge med): Dette anser vi som gyldig legitimasjon:

- Pass (norsk og utenlandsk) (har du fått det nye norske passet må vi ha kopi av siden med bilde og siden med signatur)
- Norsk førerkort (begge sider)
- Nasjonalt ID-kort utstedt av et EU/EØS-land (begge sider av kortet)Norsk utlendingspass (blått pass)
- Bankkort m/bilde fra annen bank (Forside og bakside av bankkort)

Gyldig legitimasjon av borgere utenfor Norge (om det sendes til Nordea elektronisk, skal begge sider følge med) NB! Må bekreftes av en ansatt i banken eller en godkjent person. eller :

- Pass
- Nasjonalt ID kort med bilde

Utfyllende informasjon om gyldig legitimasjon finner du på nordea.no

### 4. SAMMENDRAG – begge typer Godkjennere:

| First name                 | Testen           |                   |
|----------------------------|------------------|-------------------|
| Last name                  | Test             |                   |
| Logon ID                   | 81238879029      |                   |
| Roles                      | Approver         |                   |
|                            |                  |                   |
| Home address               |                  |                   |
| Street                     | Gata 1           |                   |
| Postal code                | 0101             |                   |
| City                       | Byen             |                   |
| Country                    | Norway           |                   |
| Correspondence address     |                  |                   |
| Street                     | N/A              |                   |
| Postal code                | N/A              |                   |
| City                       | N/A              |                   |
| Country                    | N/A              |                   |
| Legal information          |                  |                   |
| Citizenshin                | Norway           |                   |
| Preferred language         | Norwegian        |                   |
| Personal ID type           | OTHER            |                   |
| Personal ID number         | ID 999999 NIDN 🔂 | /alg Other = NIDN |
| Additional citizenships    | No               | Valg SSN = SOSE   |
| Gender                     | Male             |                   |
| Date of birth              | 01.01.1901       |                   |
| Place of birth (city)      | Byen             |                   |
| Politically exposed person | No               |                   |